### **OptiPlex Thin Client**

Guia de instalação de acessórios

Modelo normativo: D15U Tipo normativo: D15U003 Março 2022 Rev. A00

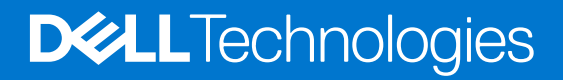

#### Notas, avisos e advertências

(i) NOTA: Uma NOTA indica informações importantes que ajudam você a usar melhor o seu produto.

CUIDADO: um AVISO indica possíveis danos ao hardware ou a possibilidade de perda de dados e informa como evitar o problema.

ATENÇÃO: uma ADVERTÊNCIA indica possíveis danos à propriedade, lesões corporais ou risco de morte.

© 2022 Dell Inc. ou suas subsidiárias. Todos os direitos reservados. Dell Technologies, Dell e outras marcas são marcas comerciais da Dell Inc. ou suas subsidiárias. Outras marcas podem ser marcas comerciais de seus respectivos proprietários.

# Índice

| 4               |
|-----------------|
| 5               |
| 8               |
| 14              |
| 22              |
| 25              |
| <b>31</b><br>31 |
| -               |

### Antes de começar

#### Etapas

- 1. Salve e feche todos os arquivos abertos e saia de todos os aplicativos abertos.
- 2. Desligue o computador. Clique em Iniciar > 😃 Liga/desliga > Desligar .

() NOTA: Se estiver usando um sistema operacional Linux, consulte a documentação de seu sistema operacional para obter instruções de desligamento.

- 3. Desconecte o sistema e todos os dispositivos conectados à tomadas elétricas.
- Desconecte do sistema todos os dispositivos de rede e periféricos conectados ao computador, como teclado, mouse e monitor.
  CUIDADO: Para desconectar um cabo de rede, primeiro desconecte-o do sistema e, em seguida, desconecte-o do dispositivo de rede.
- 5. Se unidade do sistema ou adaptador estiver sendo instalado no monitor:
  - a. Desconecte a alimentação e todos os cabos da tela do monitor.
  - b. Remova o suporte do monitor e coloque-o em uma superfície limpa e macia.

### Suporte vertical para OptiPlex Thin Client

#### Etapas

- 1. Siga as instruções descritas na seção Antes de trabalhar na parte interna do computador.
- 2. Alinhe o slot do chassi com a aba do suporte vertical e coloque o computador no suporte vertical.

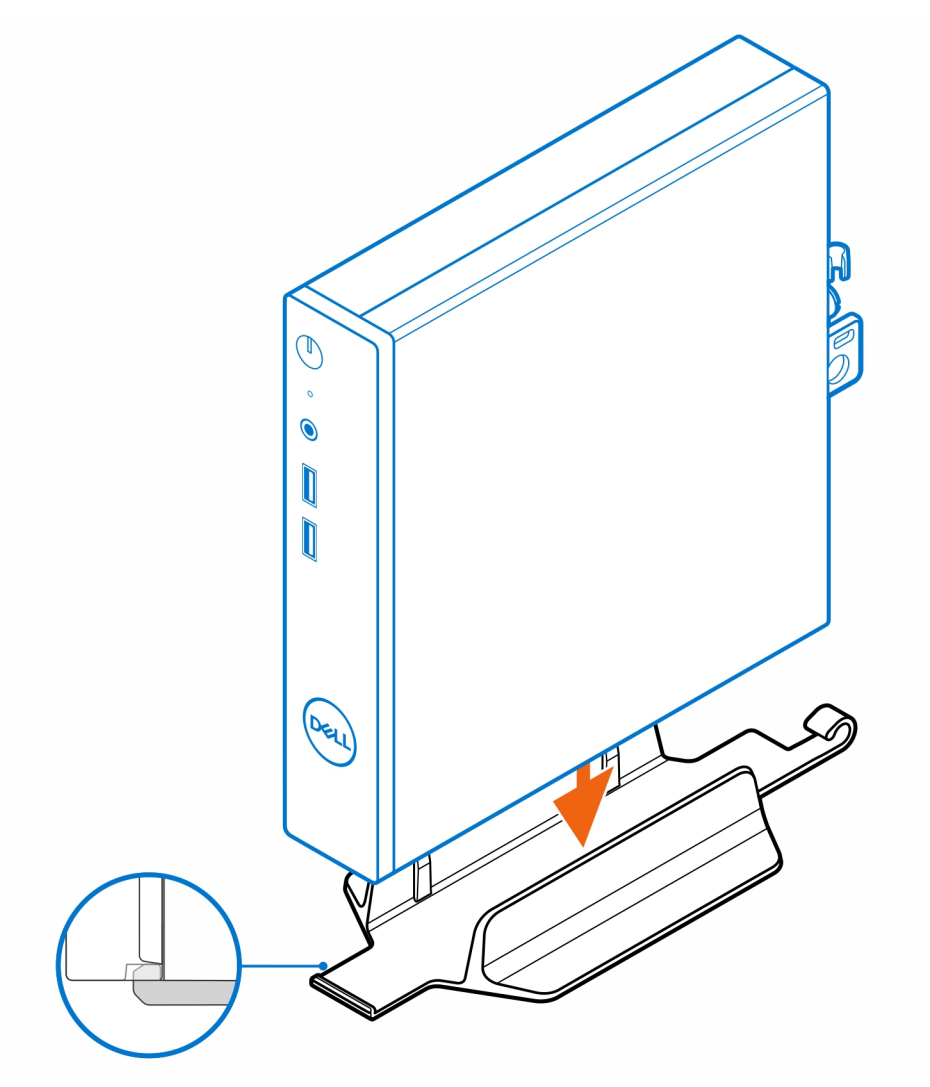

**NOTA:** Certifique-se de alinhar o slot do chassi com a aba do suporte vertical para evitar que o computador saia do suporte vertical.

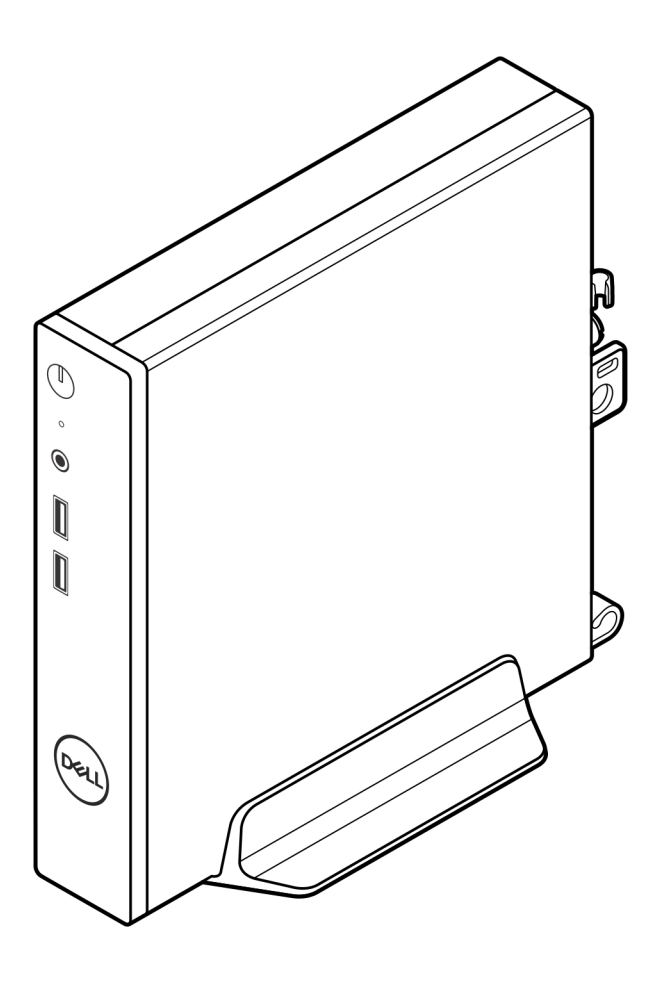

3. Passe o cabo de alimentação pelo gancho do suporte vertical para evitar a desconexão acidental do cabo de alimentação.

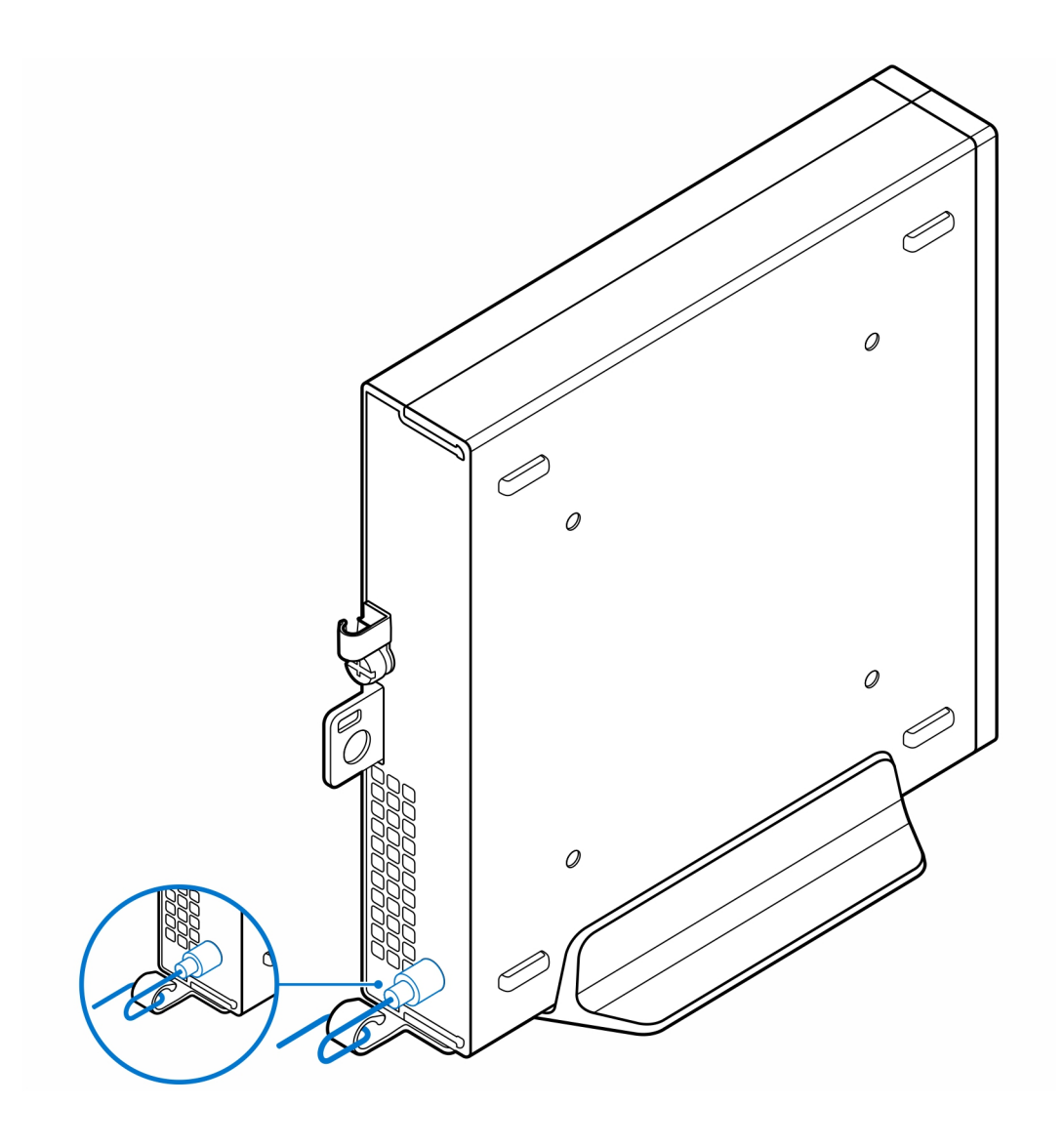

### Suporte de parede para OptiPlex Thin Client

3

#### Etapas

- 1. Siga as instruções descritas na seção Antes de trabalhar na parte interna do computador.
- **2.** Coloque o suporte VESA na parede.
- 3. Instale os quatro parafusos autoatarraxantes (M4x13) para prender o suporte VESA na parede.

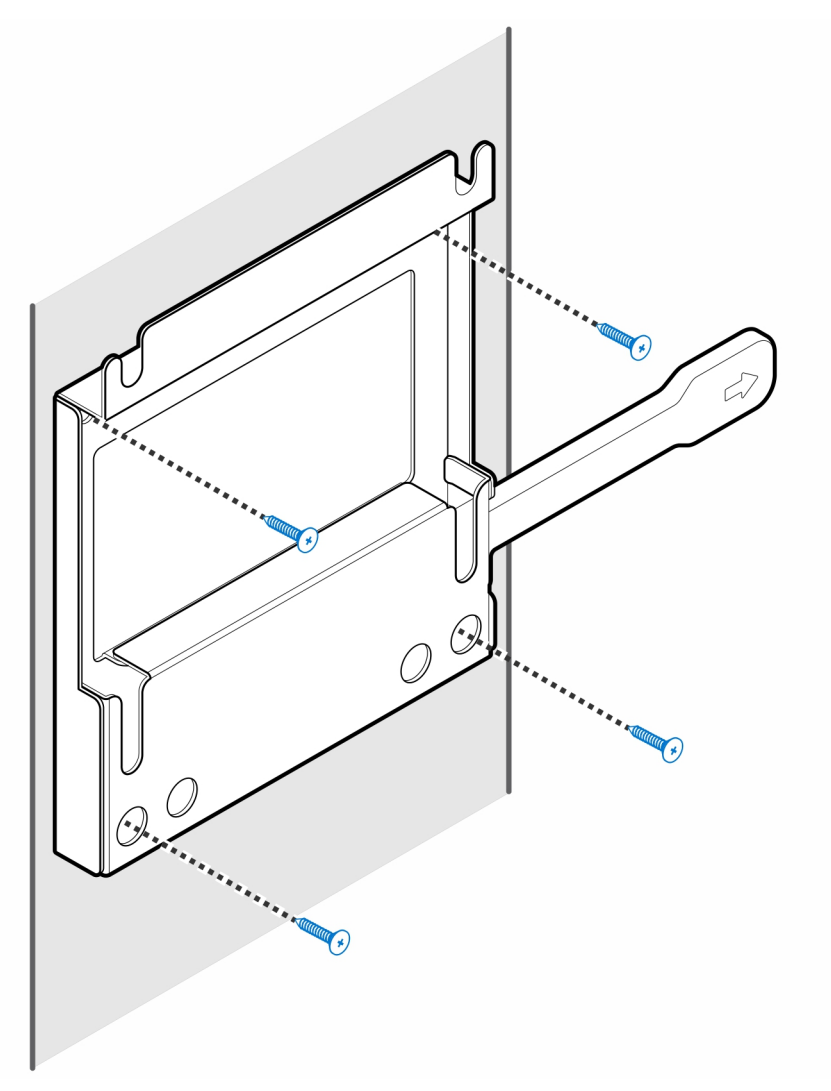

4. Instale os dois parafusos (M3x6) para prender a luva do adaptador CA no suporte VESA.

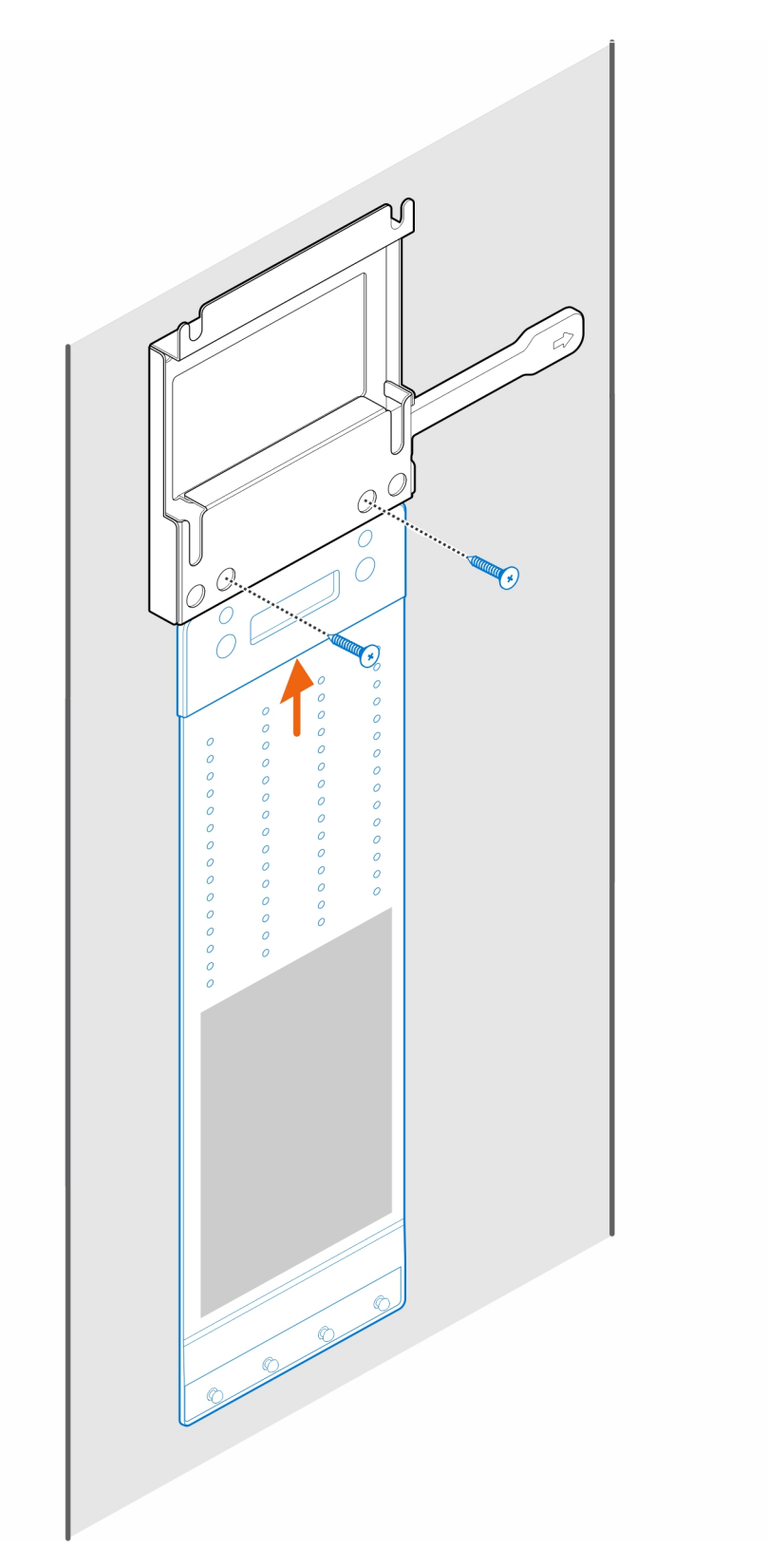

5. Instale os quatro parafusos batentes (M4x4) no chassi.

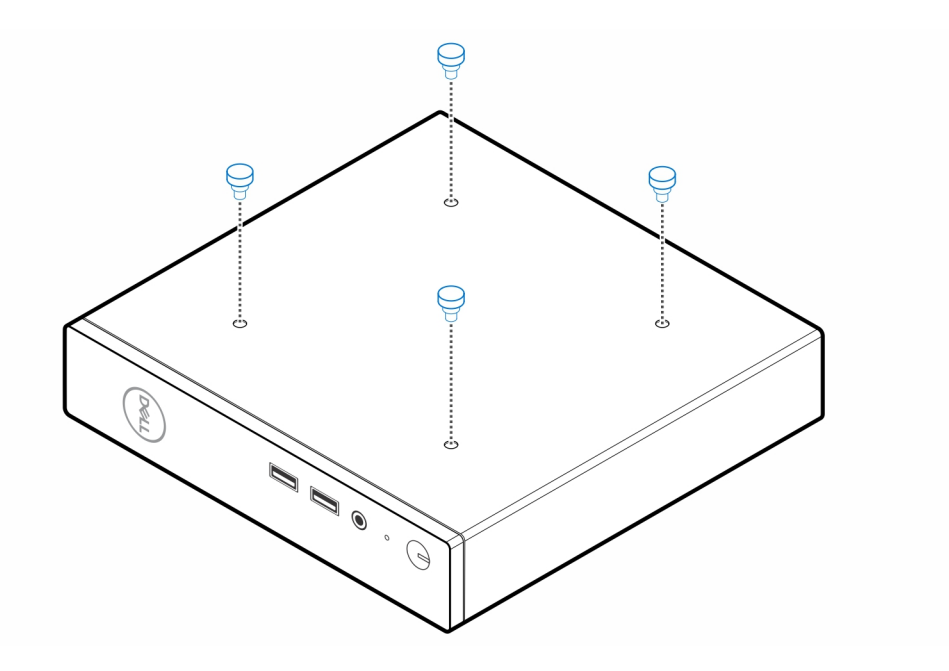

6. Alinhe o parafuso batente (M4x4) com os entalhes do suporte de parede e coloque o computador no suporte de parede.

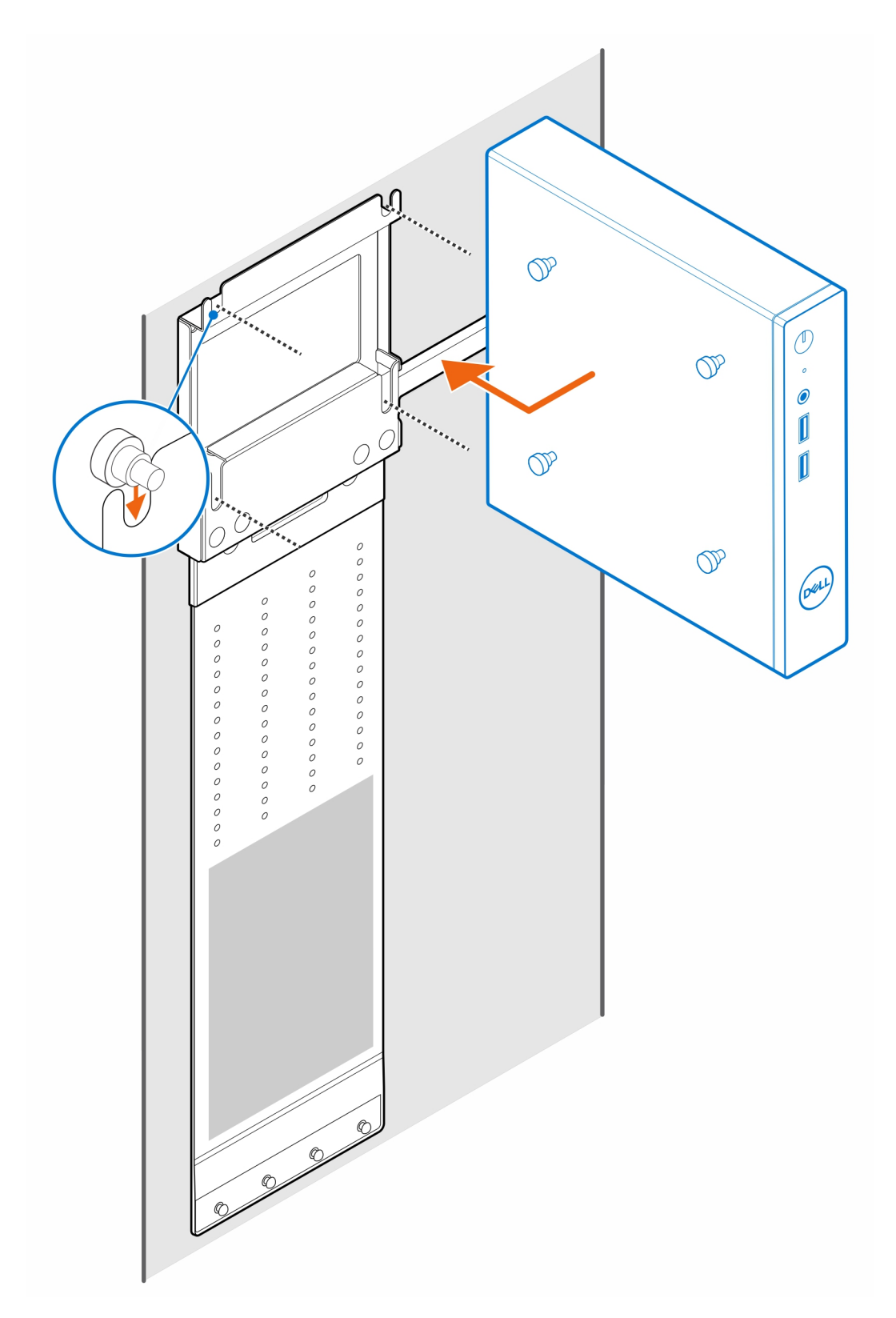

7. Coloque o adaptador CA na luva do adaptador CA.

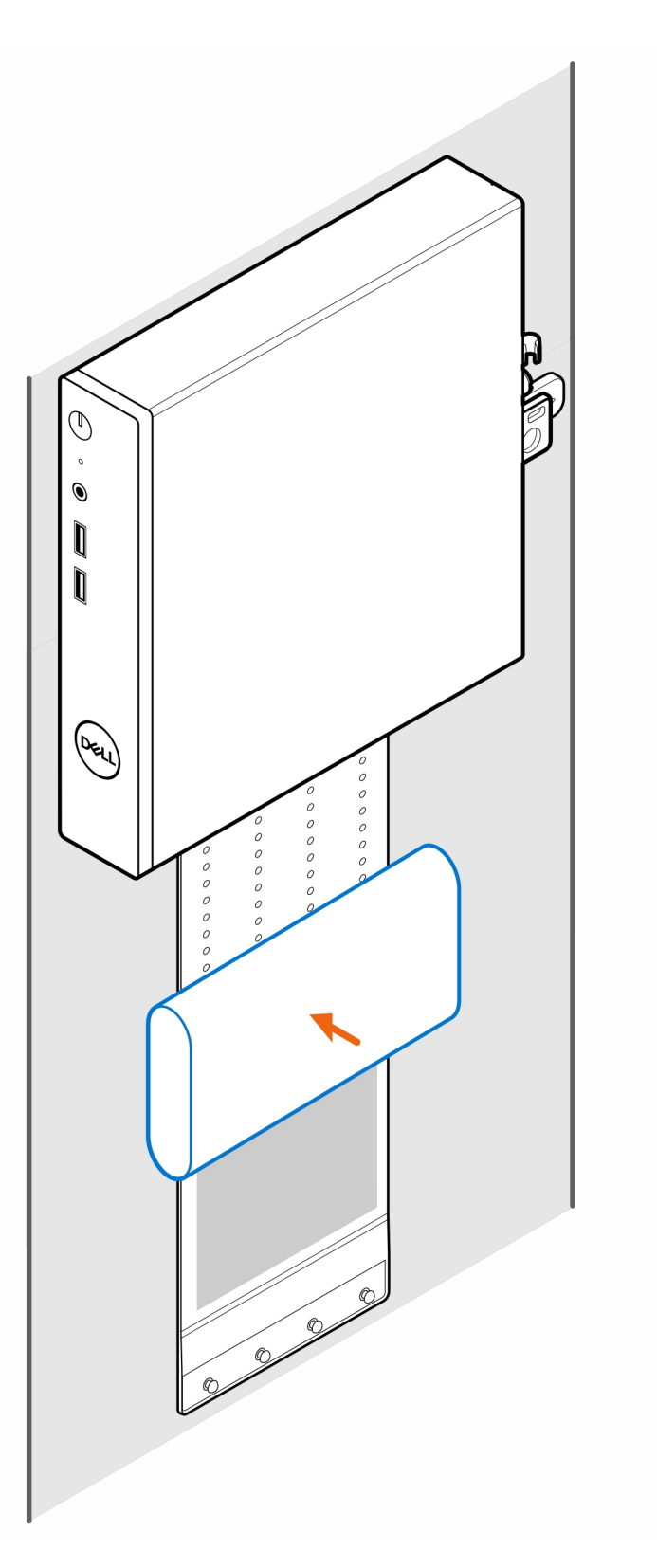

8. Coloque a luva ao redor do adaptador CA e insira as abas de retenção nos orifícios do adaptador CA de acordo com o nível adequado.

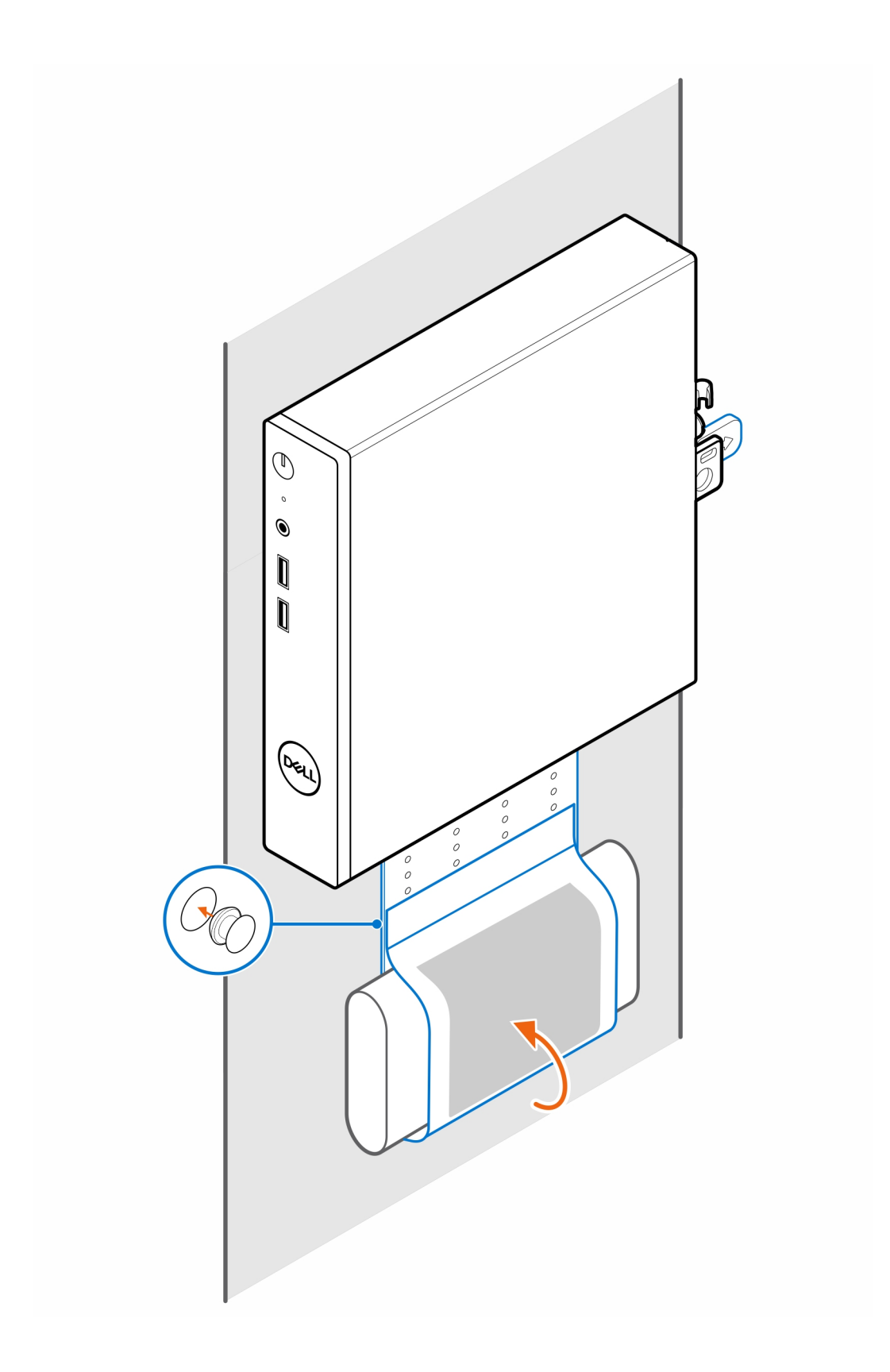

### Suporte de monitores série E Pro-2 para OptiPlex Thin Client

#### Etapas

- 1. Siga as instruções descritas na seção Antes de trabalhar na parte interna do computador.
- 2. Coloque o monitor sobre um pano macio ou almofada.

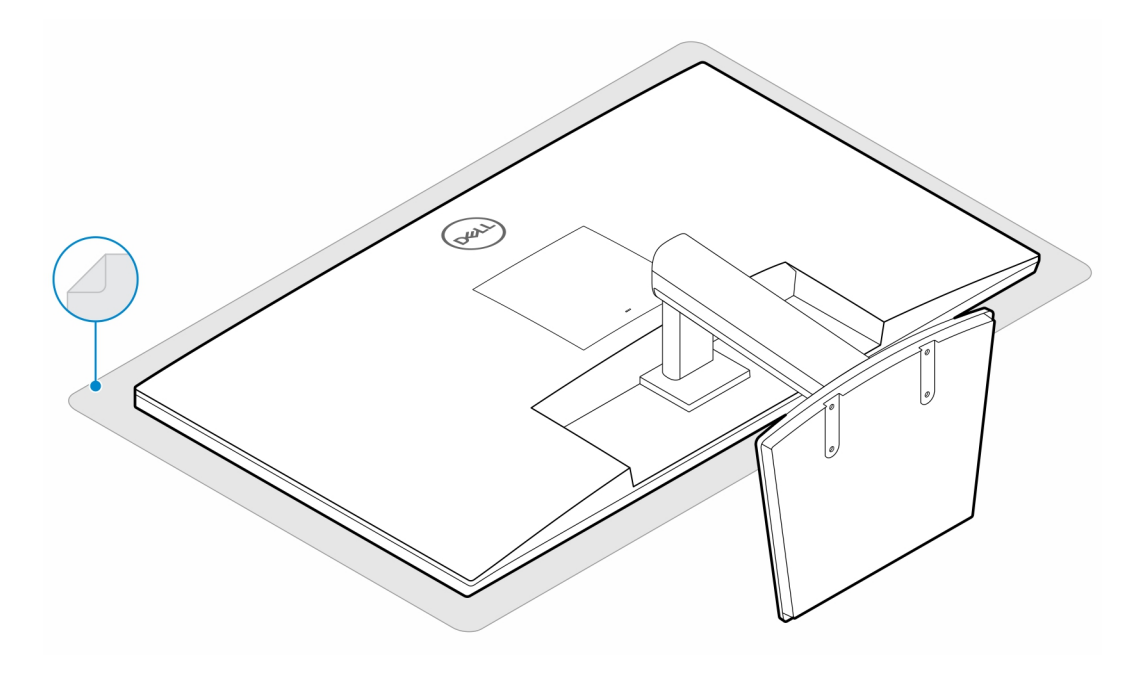

3. Instale os quatro parafusos (M2.5x7) para prender o extensor no suporte do monitor.

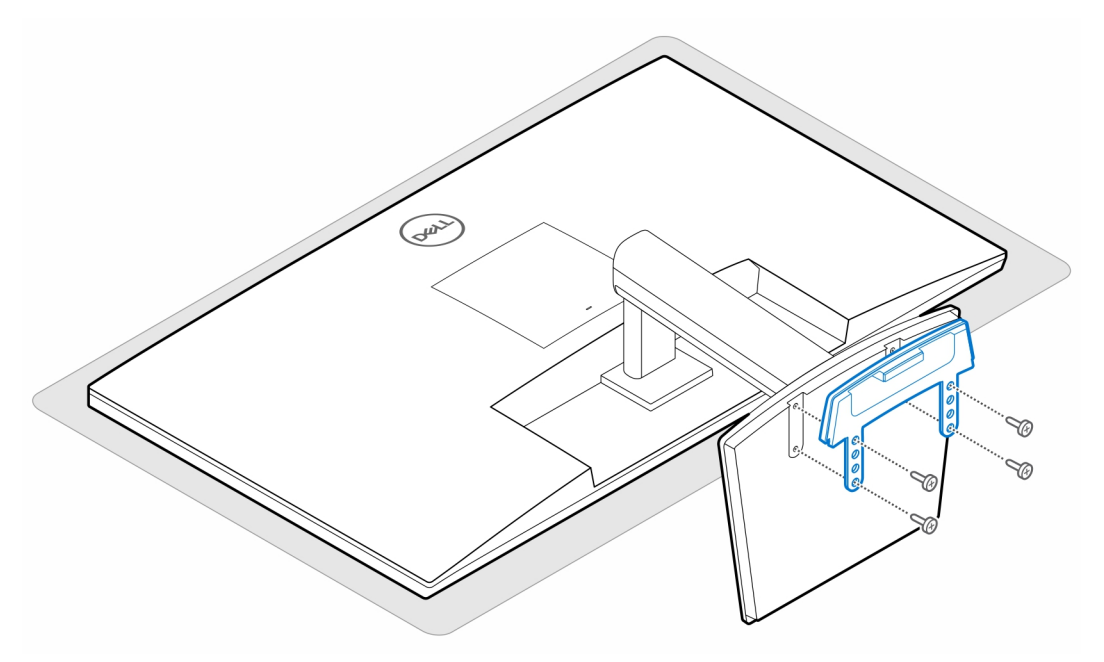

4. Instale os dois parafusos (M3x6) para prender a luva do adaptador CA (upsell) na placa extensora.

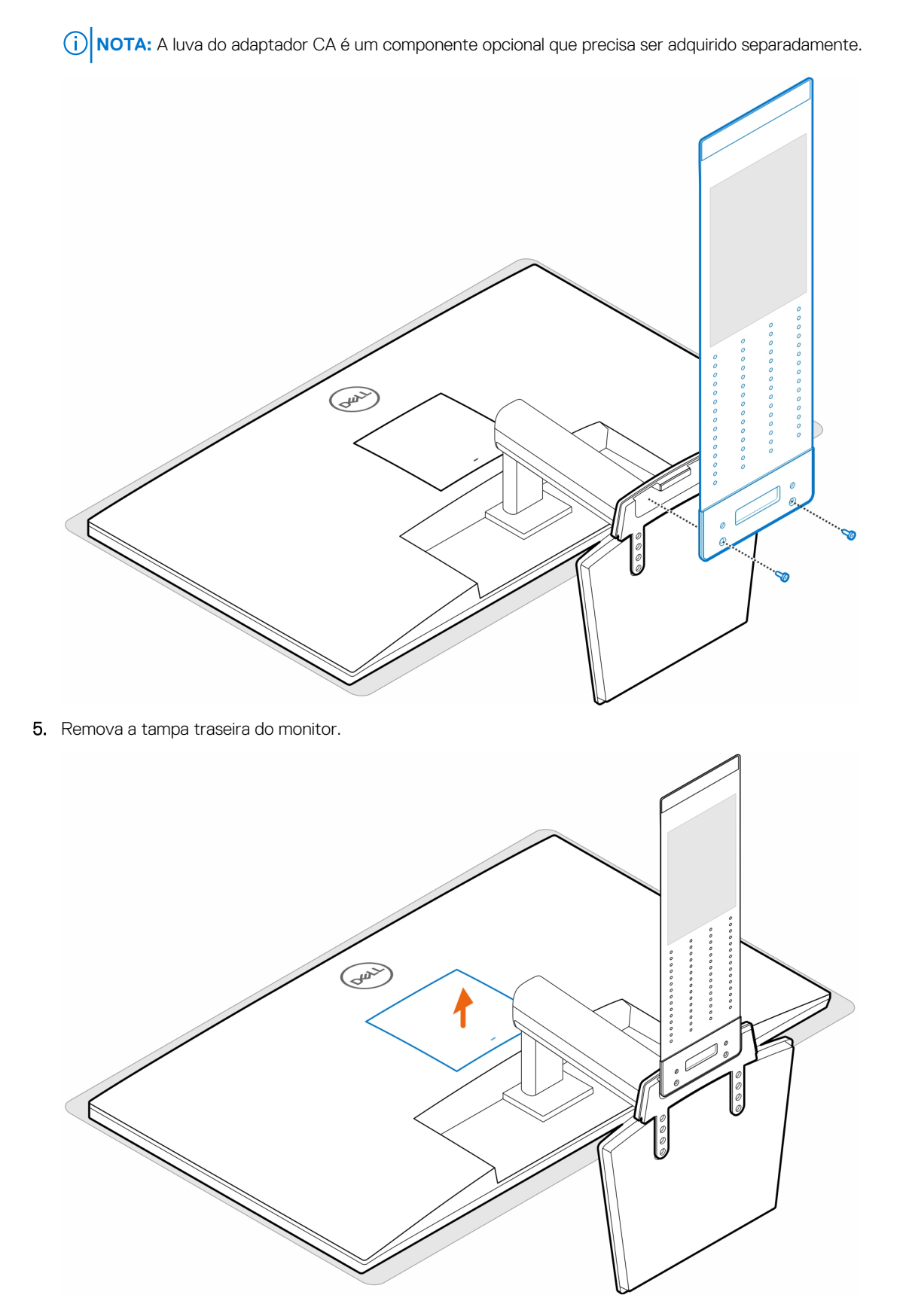

6. Instale os quatro parafusos (M4x10) para prender o suporte VESA no monitor.

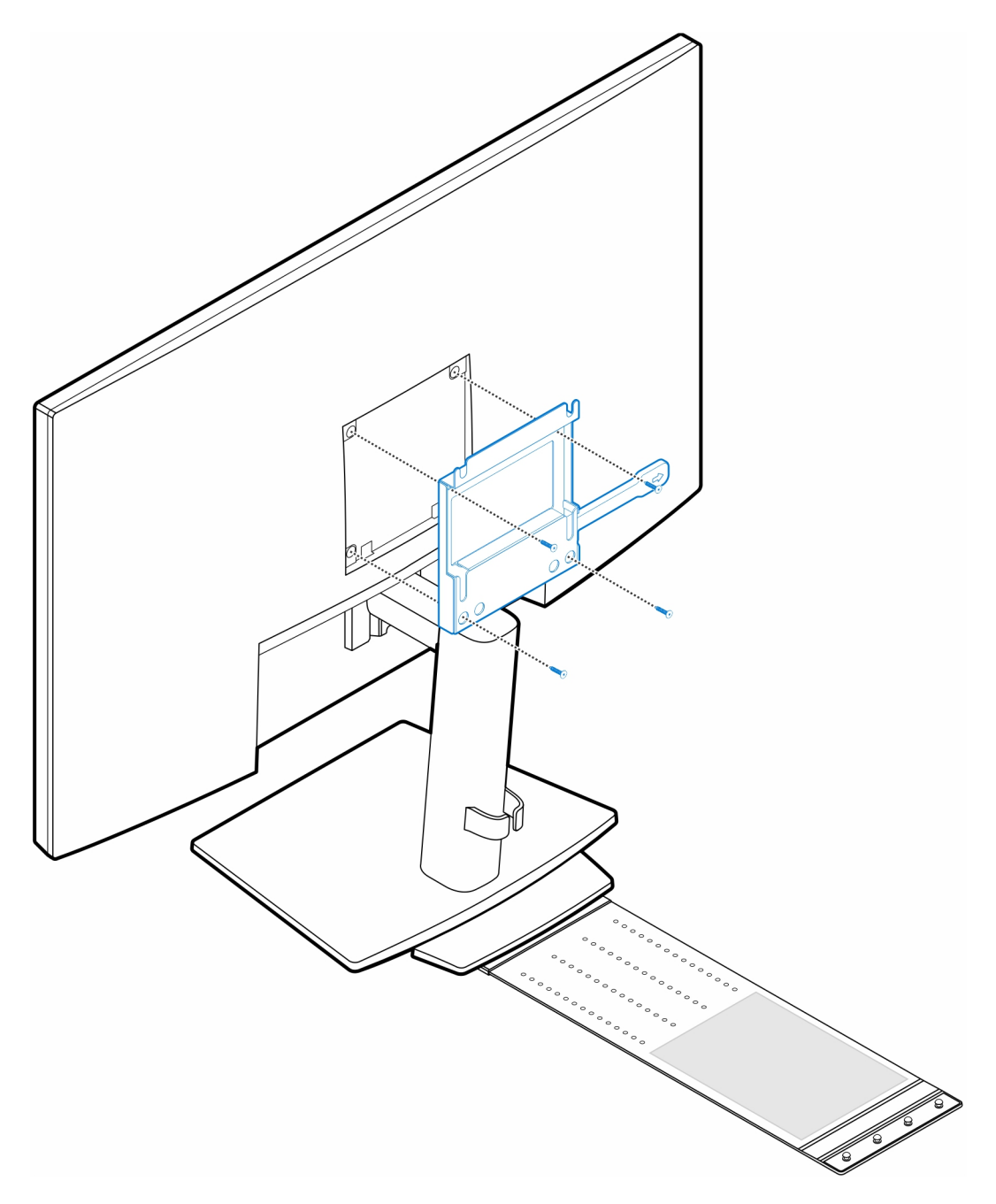

7. Instale os quatro parafusos batentes (M4x4) no chassi.

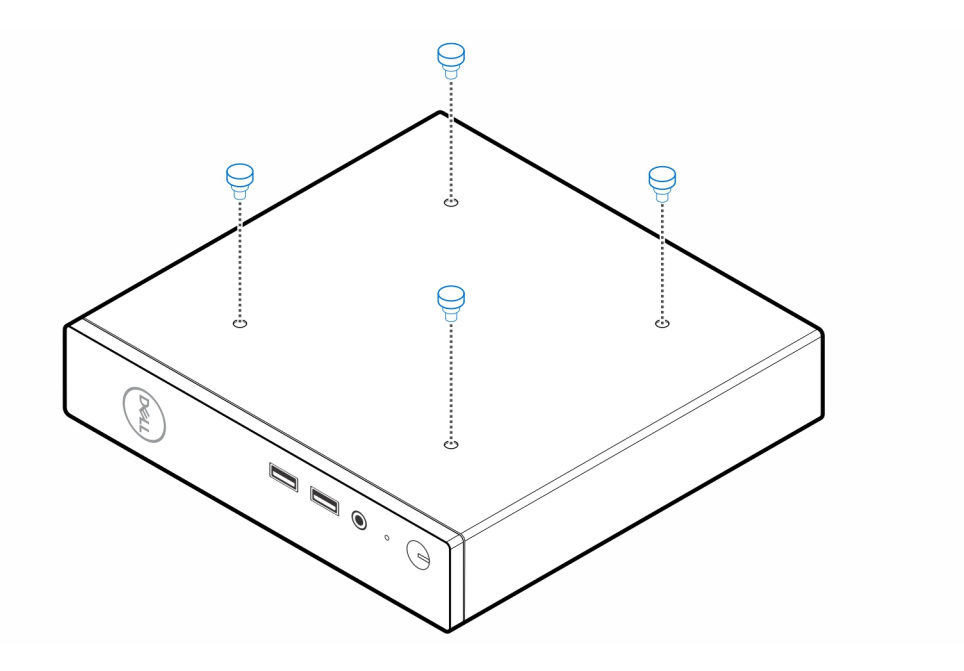

8. Alinhe os parafusos batentes (M4x4) com os entalhes no suporte VESA e coloque o computador no suporte VESA.

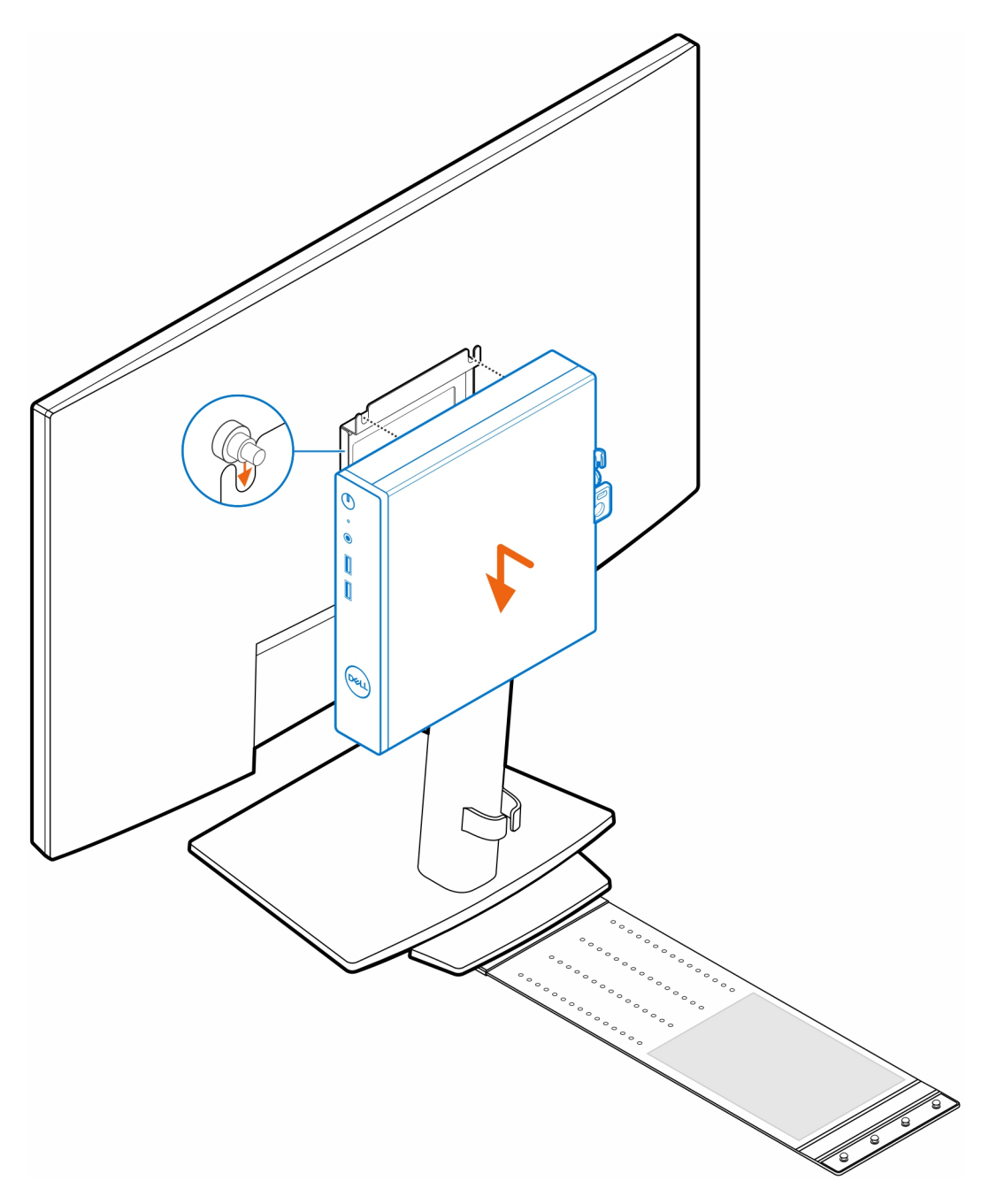

9. Coloque o adaptador CA na luva do adaptador CA.

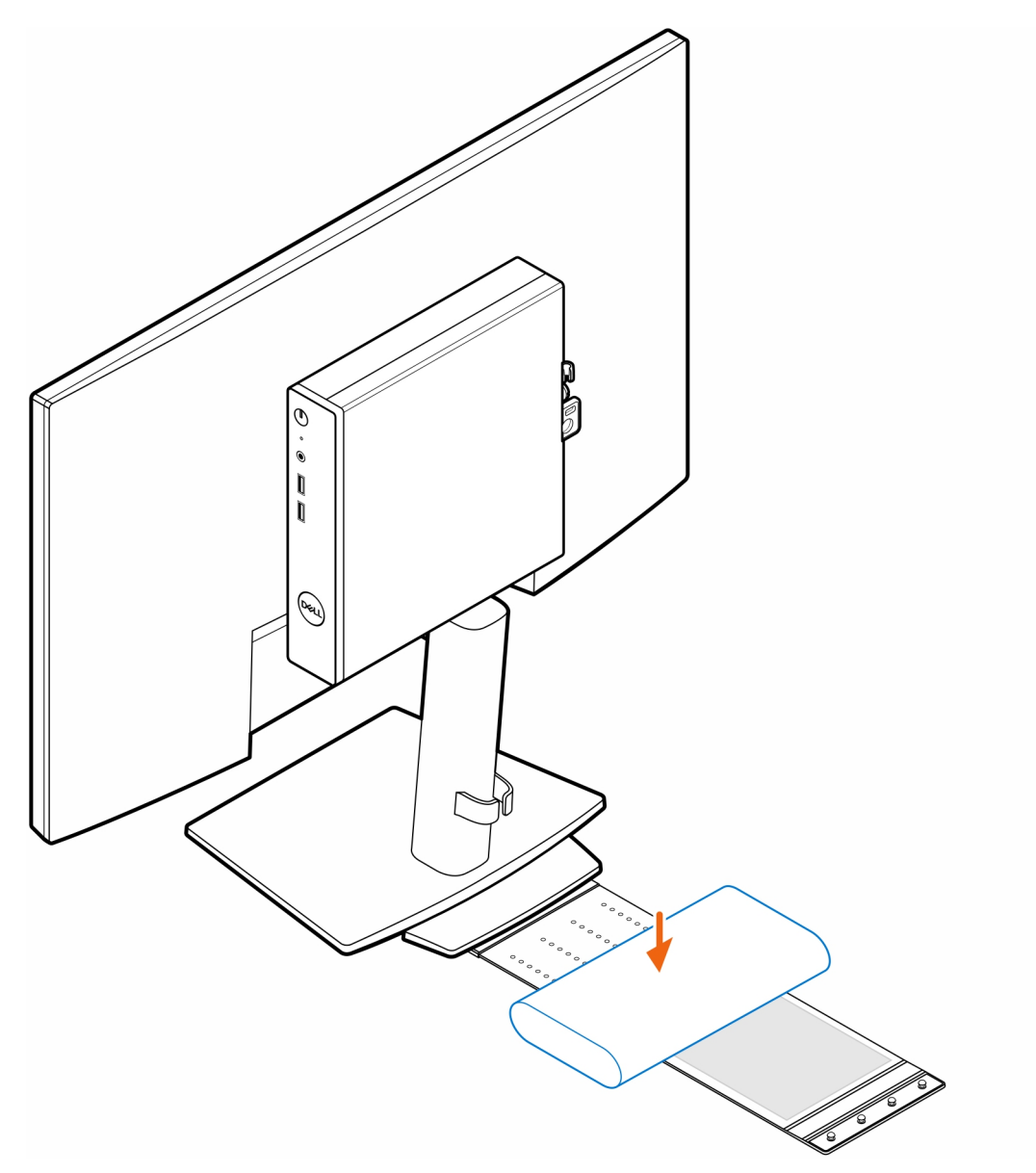

10. Coloque a luva ao redor do adaptador CA e insira as abas de retenção nos orifícios do adaptador CA de acordo com o nível adequado.

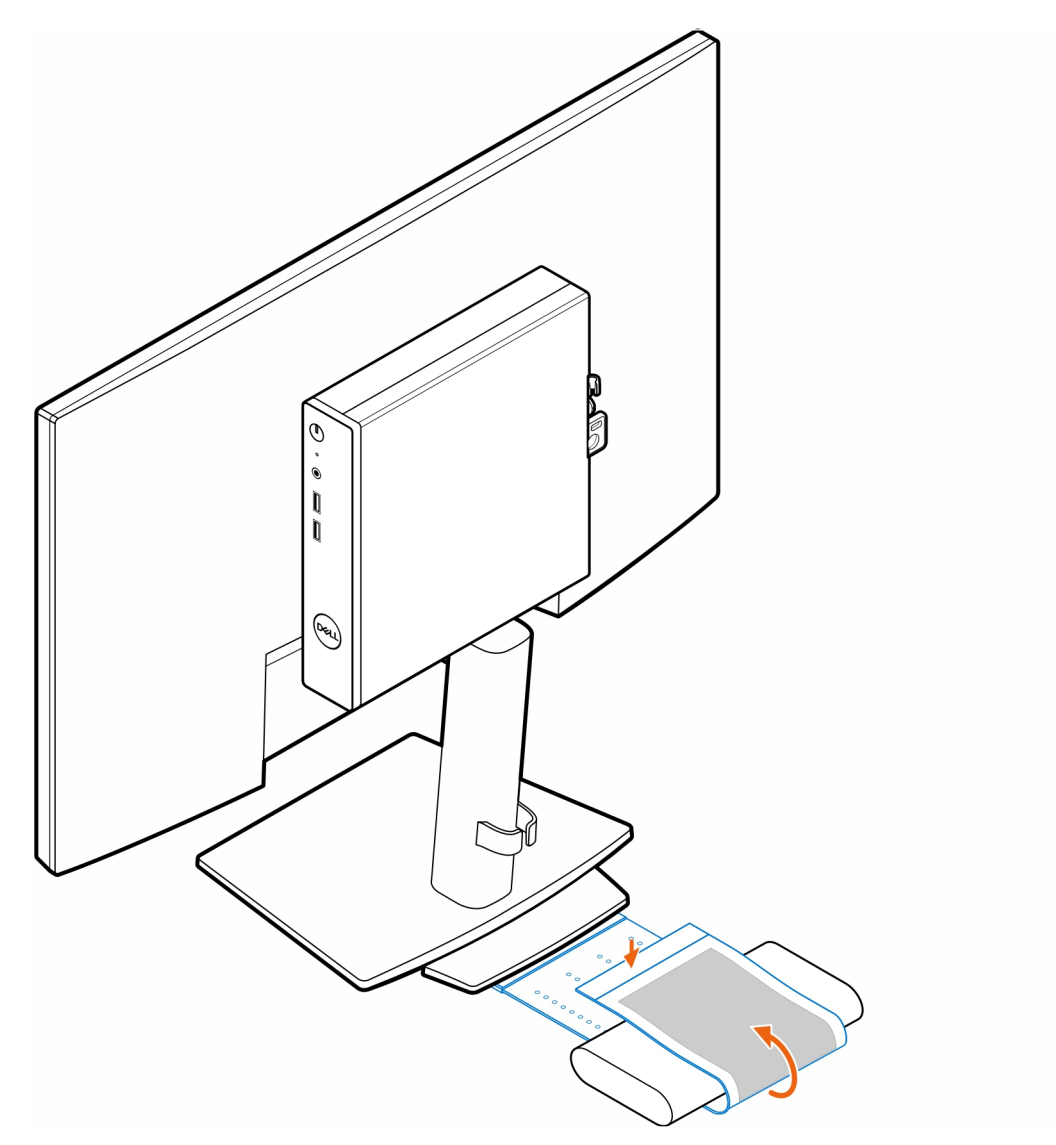

11. Coloque a luva do adaptador CA atrás da mesa.

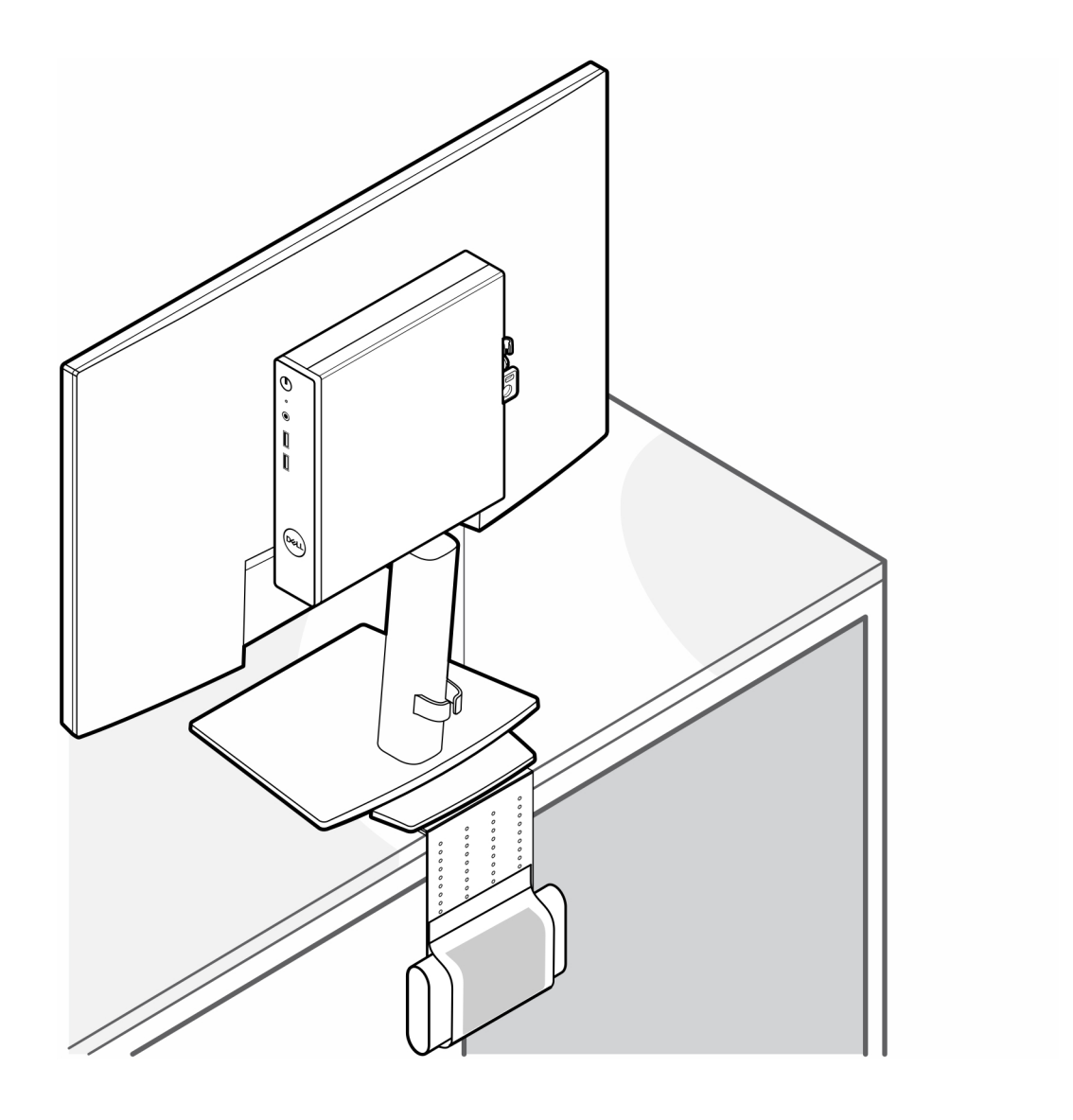

### Suporte Dual VESA para OptiPlex Thin Client

#### Etapas

- 1. Siga as instruções descritas na seção Antes de trabalhar na parte interna do computador.
- 2. Coloque o monitor sobre um pano macio ou almofada.
- 3. Remova a tampa traseira do monitor.
- 4. Instale os quatro parafusos (M4x10) para prender o suporte VESA no monitor.

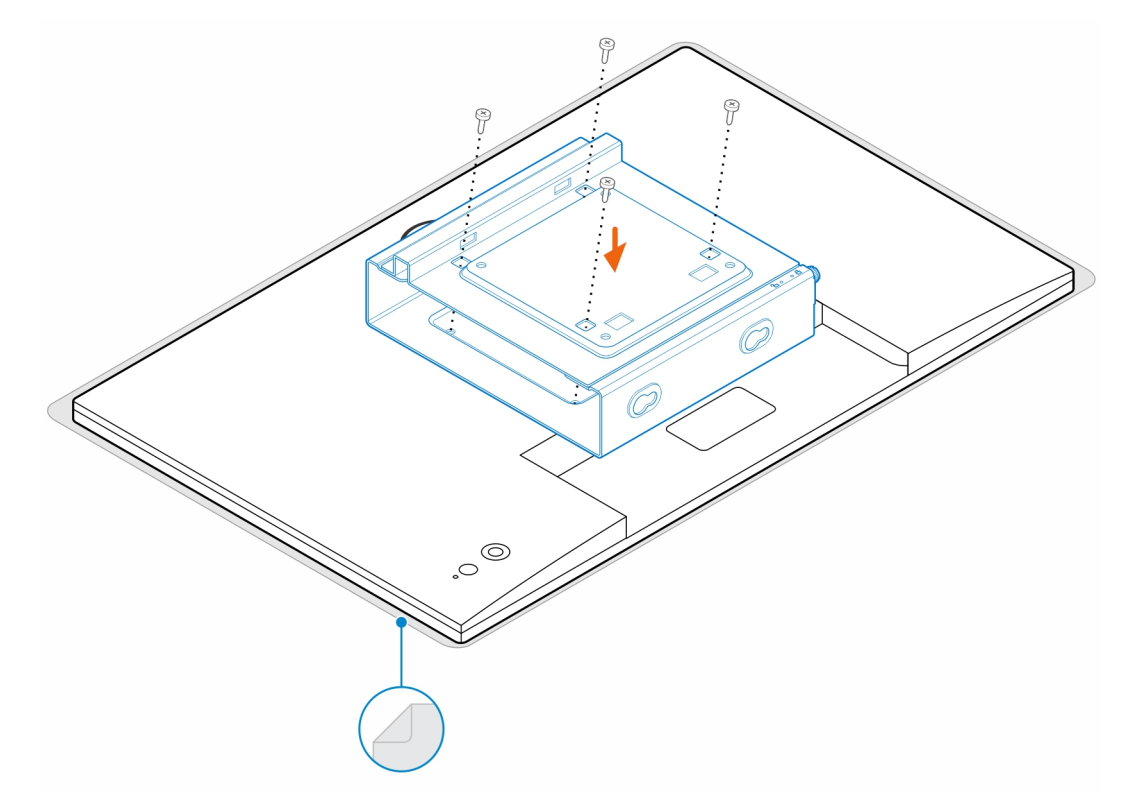

- **5.** Encaixe o computador no suporte VESA.
- 6. Aperte o parafuso para prender o computador no suporte VESA.

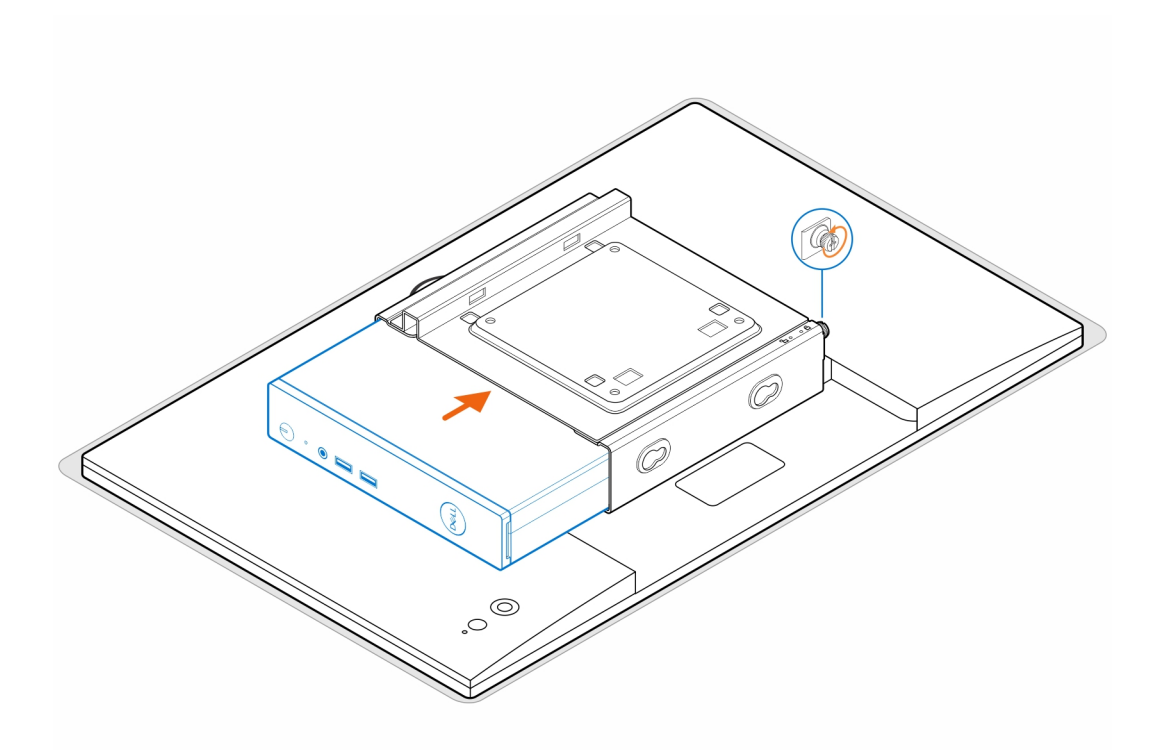

7. Alinhe os parafusos do compartimento do adaptador de energia com os orifícios dos parafusos do suporte VESA e encaixe o compartimento do adaptador de energia até travar.

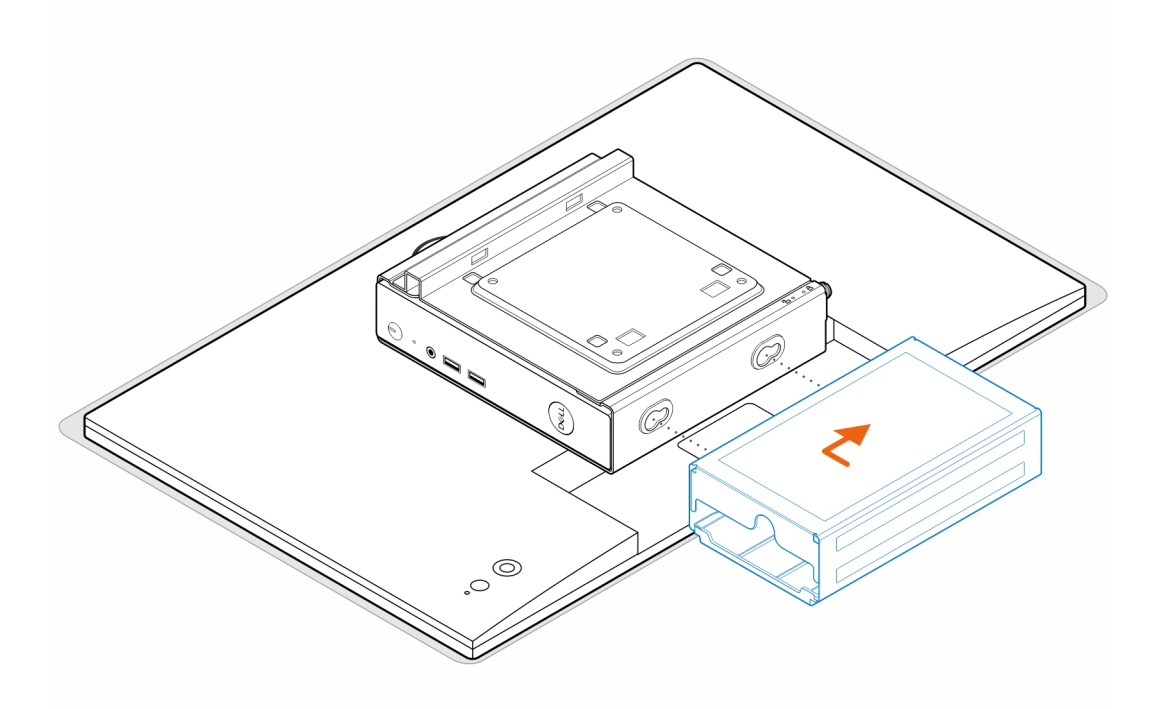

(i) NOTA: Para o OptiPlex 3000 Thin Client, o adaptador CA compatível é o adaptador CA de 65 W.

- 8. Levante o monitor e insira os slots do suporte VESA nos ganchos do braço do monitor até travar.
- 9. Aperte o parafuso (M4x12) do braço do monitor para prender o monitor no braço do monitor.

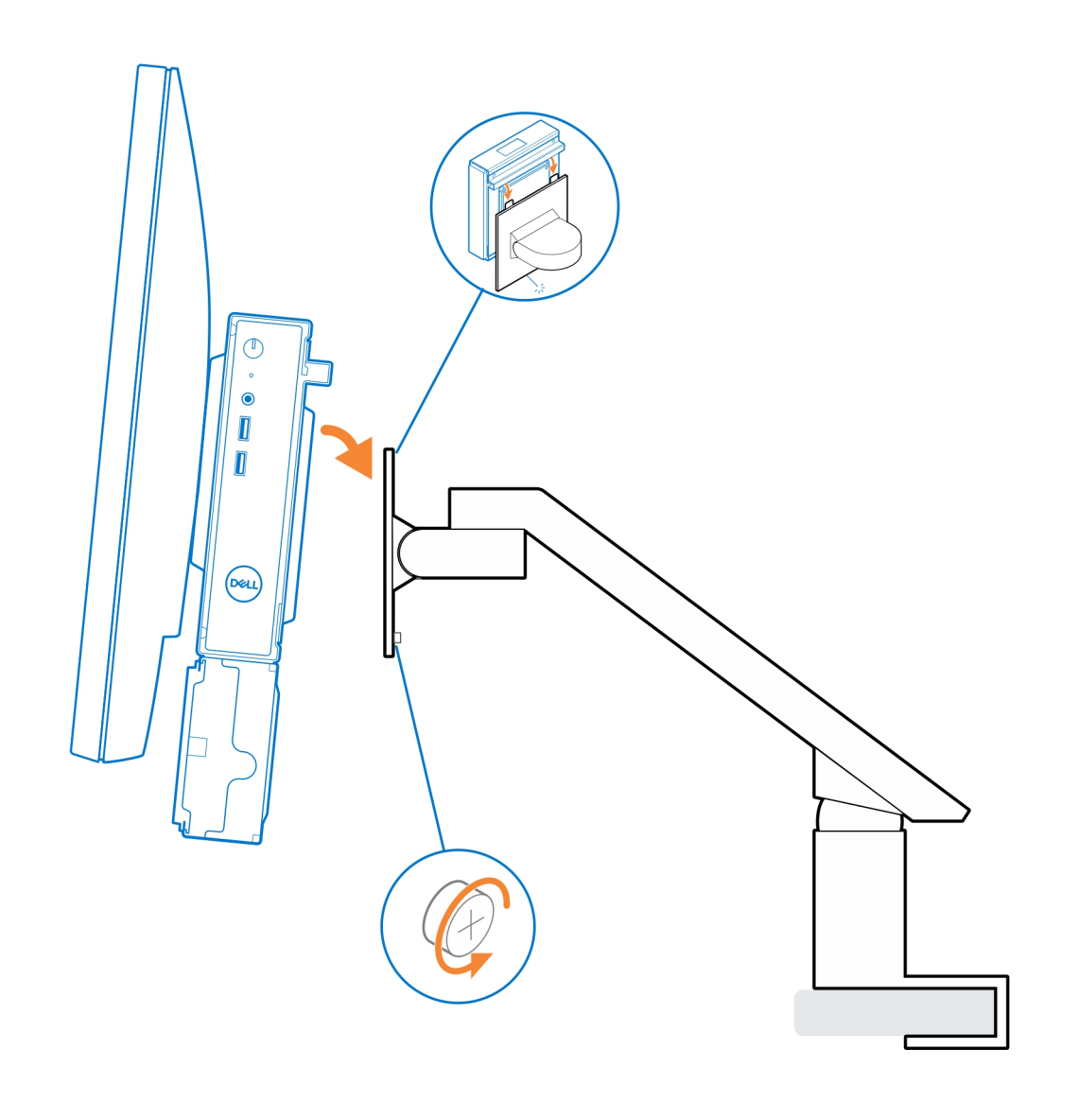

## Suporte para OptiPlex Thin Client All-in-One -MFS22

#### Sobre esta tarefa

#### Etapas

- 1. Instale os dois parafusos (M3x6) para prender a luva do adaptador CA (upsell) no suporte do all in one.
  - (i) NOTA: A luva do adaptador CA é um componente opcional que precisa ser adquirido separadamente.

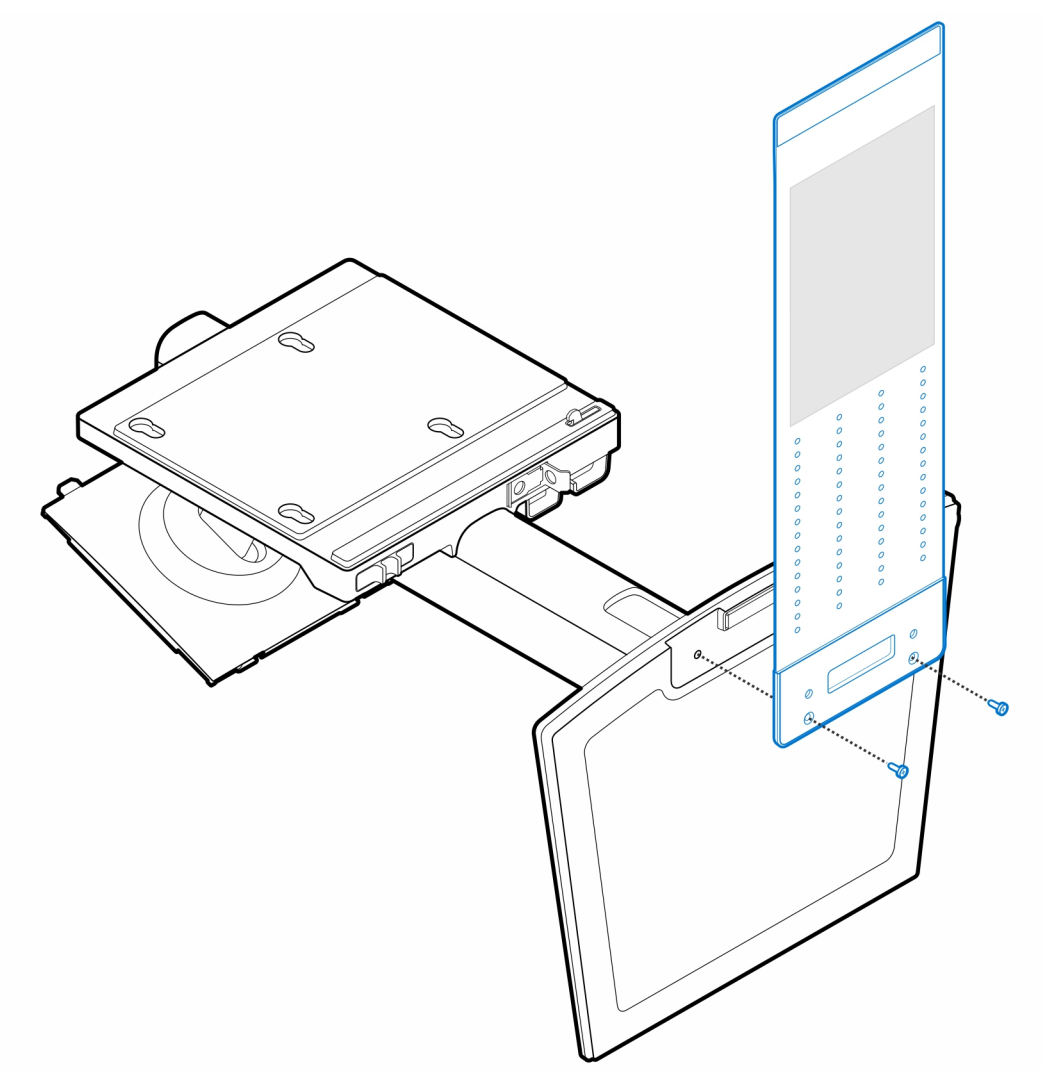

2. Instale os quatro parafusos batentes (M4x4) no chassi.

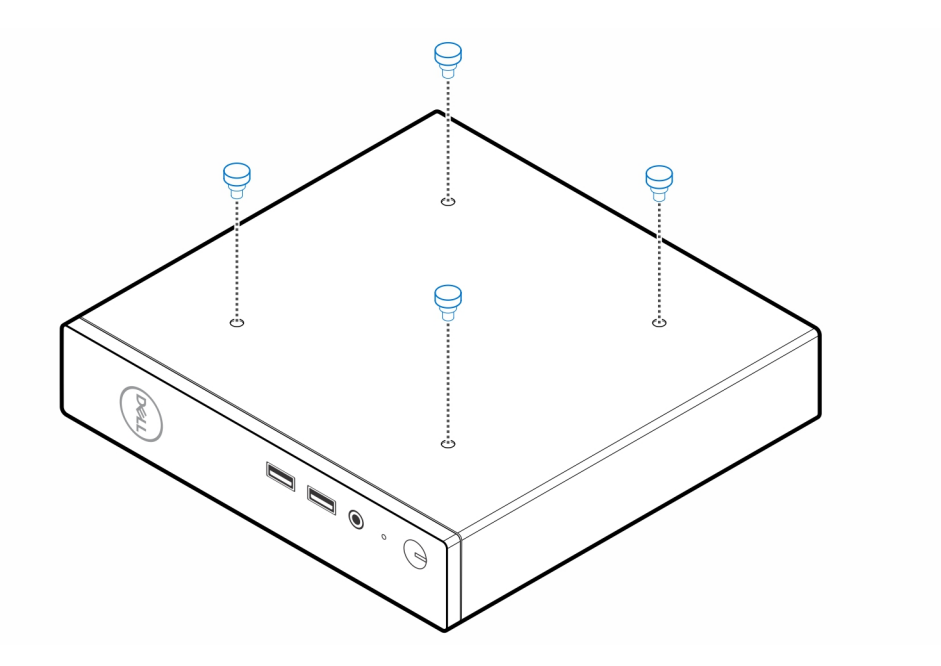

3. Alinhe os parafusos batentes (M4x4) com os entalhes no suporte do all in one e monte o computador no suporte do all in one.

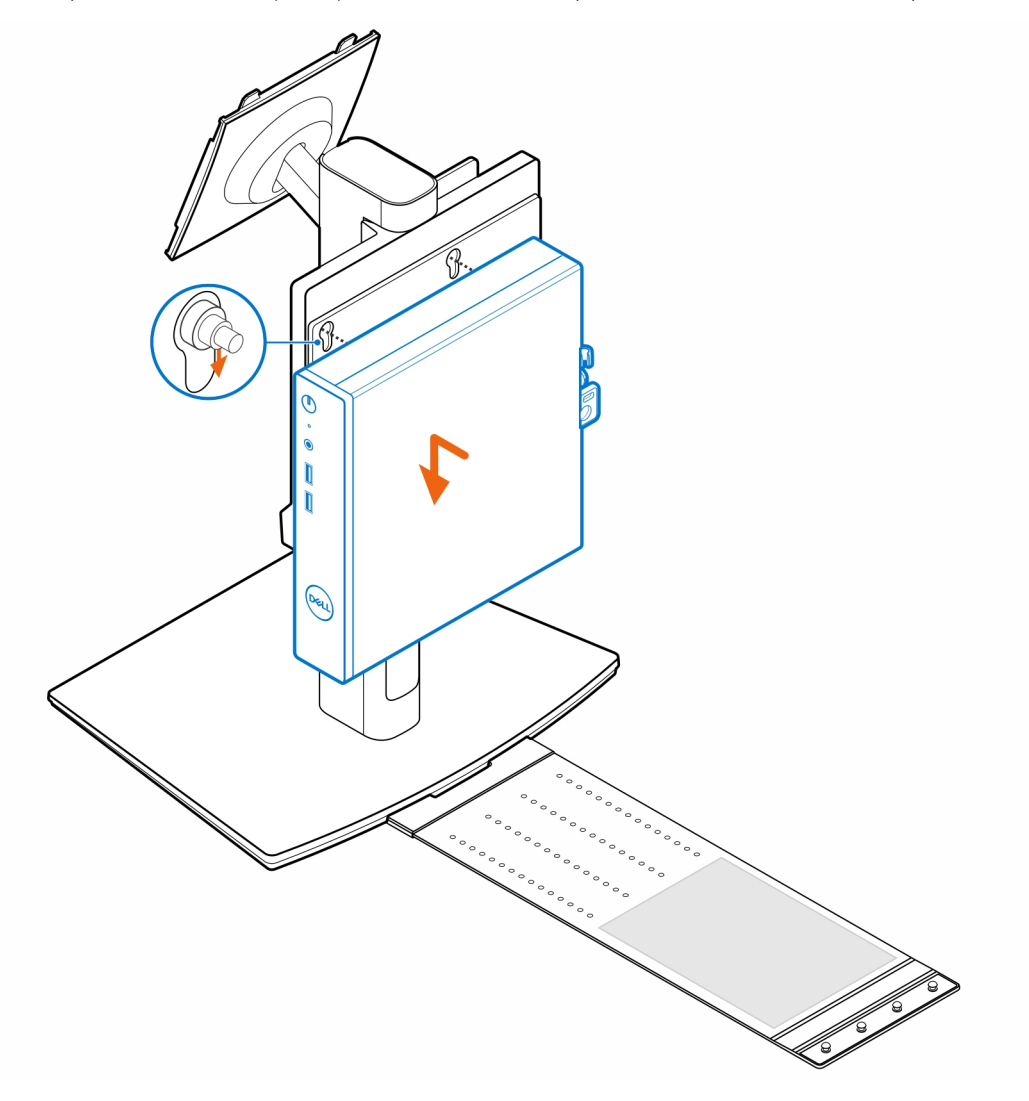

4. Alinhe as abas da proteção para cabos com os slots do computador e encaixe a proteção para cabos até travar.

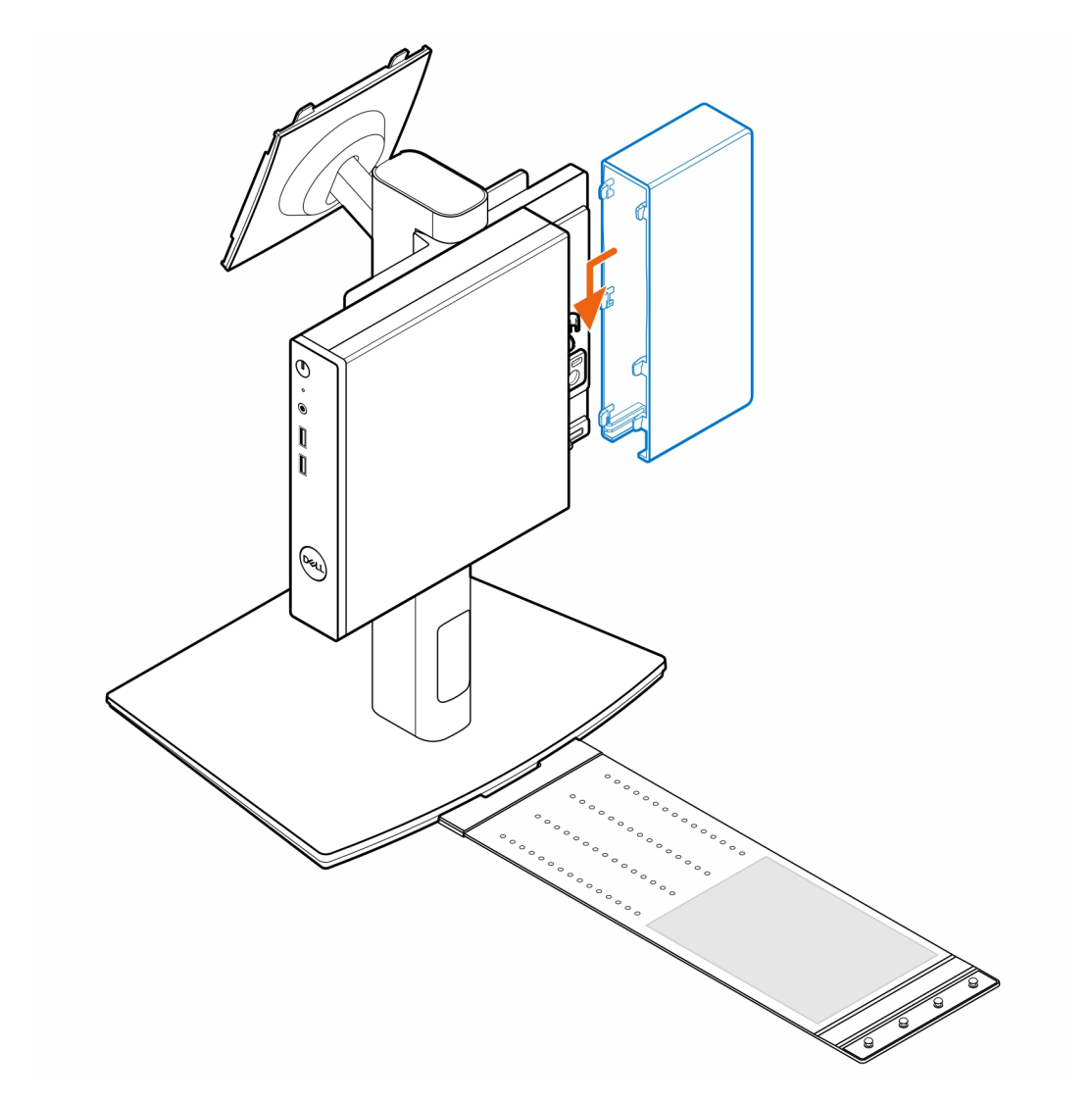

5. Coloque o adaptador CA na luva do adaptador CA.

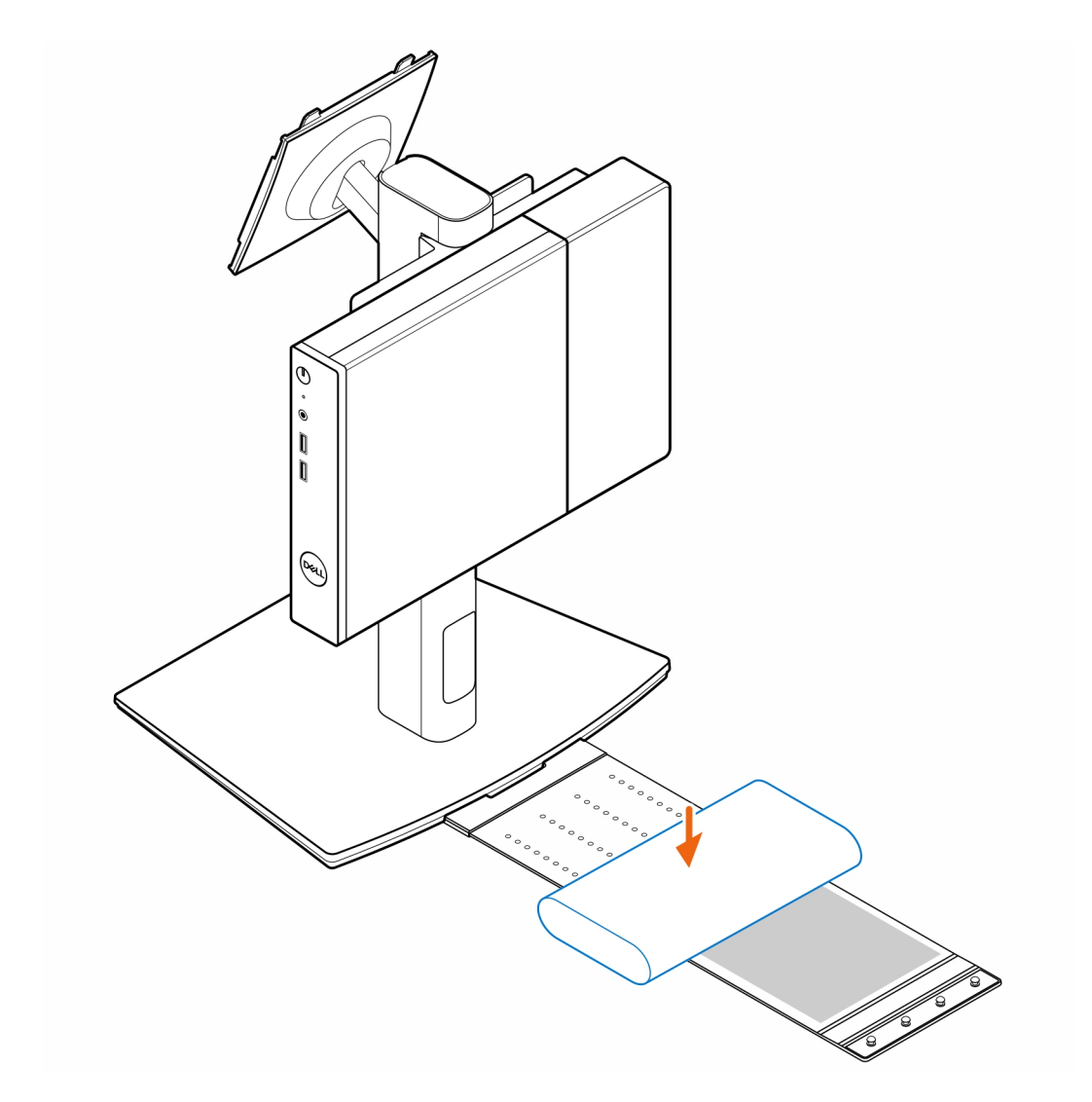

6. Coloque a luva ao redor do adaptador CA e insira as abas de retenção nos orifícios do adaptador CA de acordo com o nível adequado.

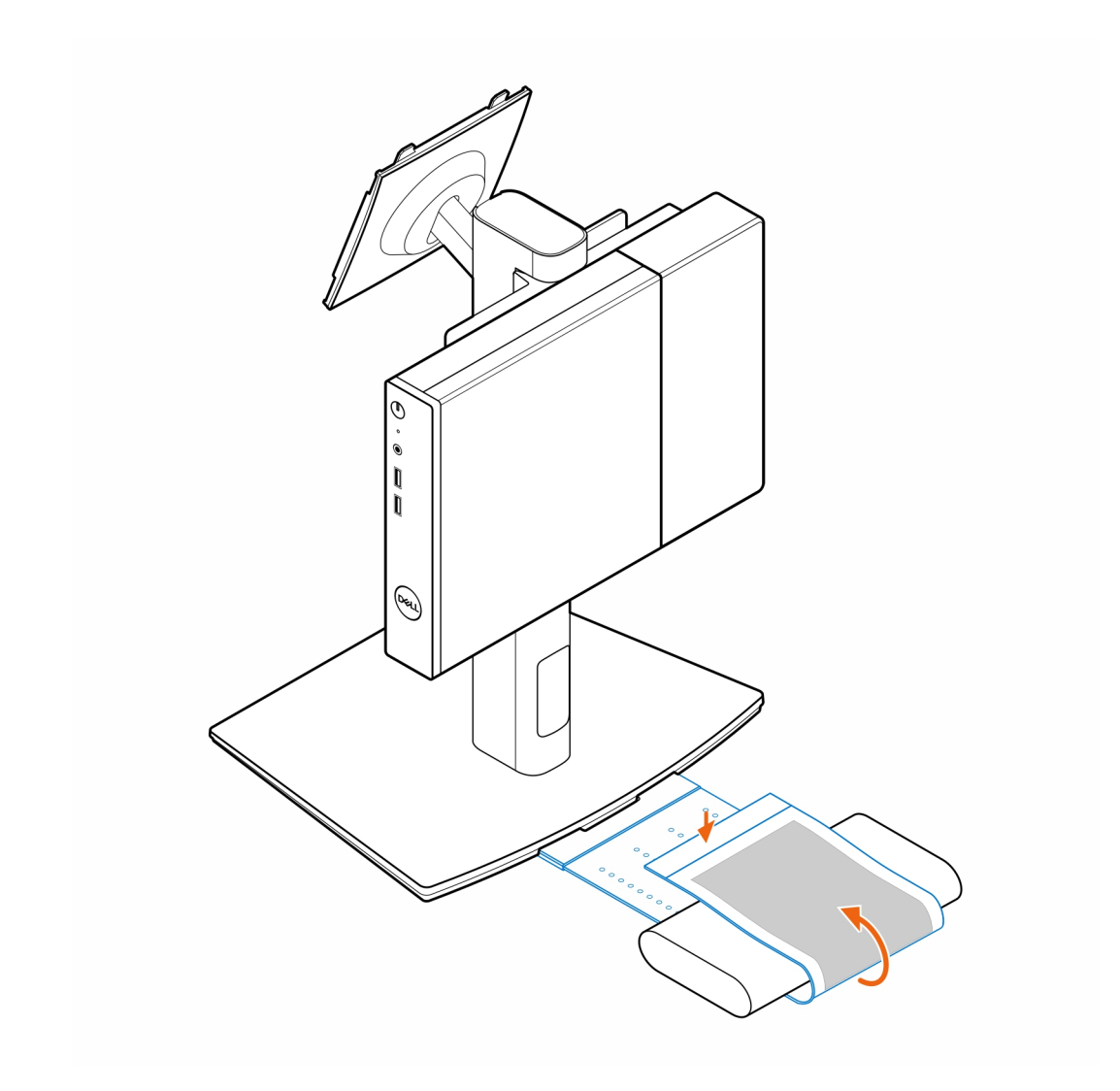

7. Coloque a luva do adaptador CA atrás da mesa.

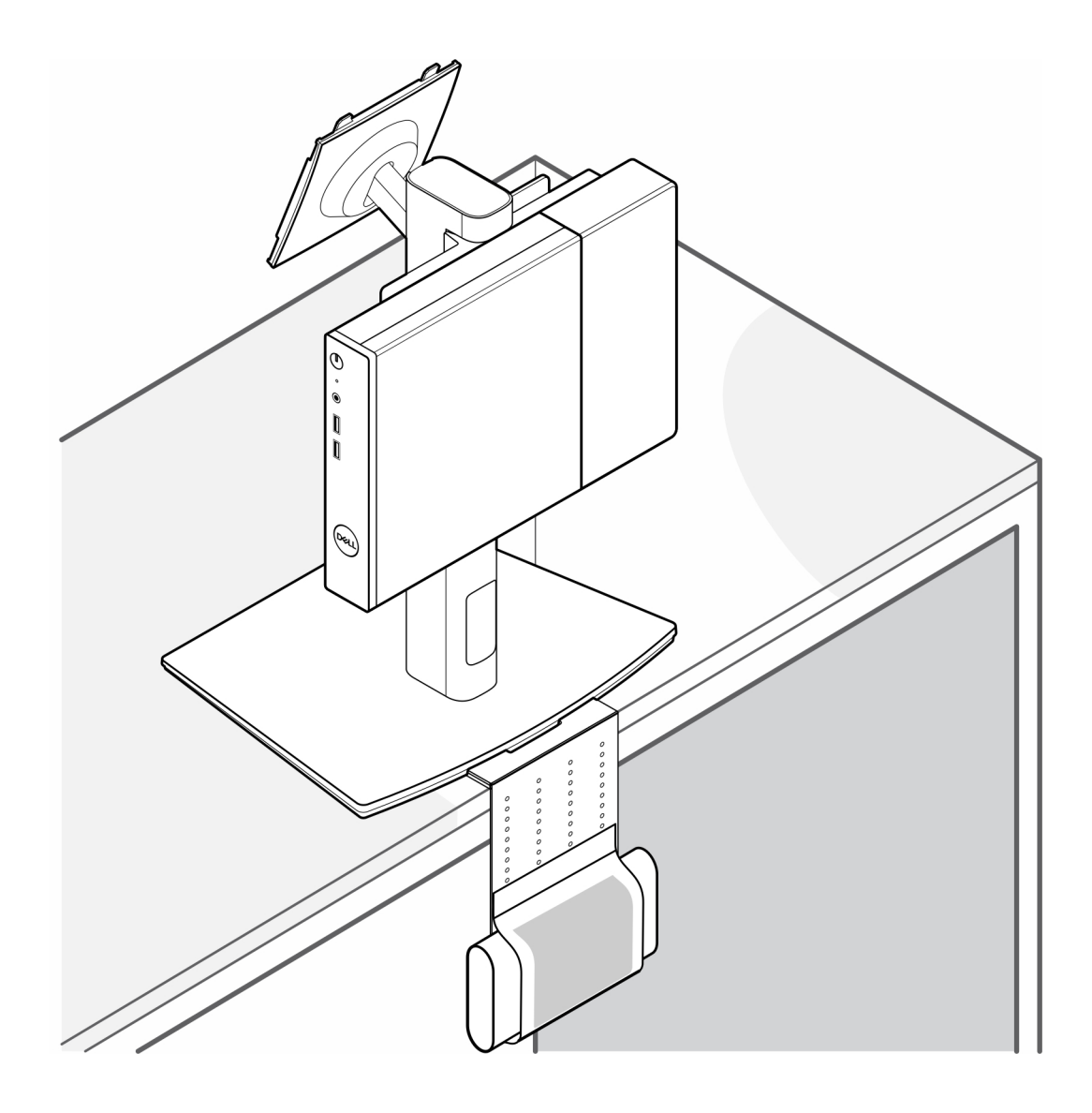

### Como obter ajuda

#### Tópicos:

• Como entrar em contato com a Dell

### Como entrar em contato com a Dell

#### Pré-requisitos

**NOTA:** Se não tiver uma conexão de Internet ativa, você pode encontrar as informações de contato na sua fatura de compra, nota de expedição, nota fiscal ou catálogo de produtos Dell.

#### Sobre esta tarefa

A Dell fornece várias opções de suporte e atendimento on-line ou por telefone. A disponibilidade varia de acordo com o país e o produto, e alguns serviços podem não estar disponíveis na sua região. Para entrar em contacto com a Dell para tratar de assuntos de vendas, suporte técnico ou serviço de atendimento ao cliente:

#### Etapas

- 1. Visite Dell.com/support.
- 2. Selecione a categoria de suporte.
- 3. Encontre o seu país ou região no menu suspenso Choose a Country/Region (Escolha um país ou região) na parte inferior da página.
- 4. Selecione o link de serviço ou suporte adequado, com base na sua necessidade.